# 使用TBSS分析DWI数据

Alex / 2019-08-30 / free\_learner@163.com / AlexBrain.cn

更新于2023-08-19,主要是文字排版上的更新,内容基本保持不变。

使用FSL进行基于纤维束骨架的方法(Tract-Based Spatial Statistics, TBSS)分析弥散加权MRI 数据。以下所有内容来自于FSL的官方教程。

## 一、TBSS的思路

TBSS分析方法提出的思路是怎样的呢?由于图像非线性配准不够准确,所以首先根据所有被试的FA(fractional anisotropy)图像构造出一个纤维束的骨架(skeleton),用该骨架来表征纤维束。构造骨架的原则大致是,如果纤维束是一层(sheet),就用一个平面来表示,如果是管状(tube),则用一条线来表示;构造好骨架后,就把所有被试的FA图像投射到骨架上,实际上就是搜索骨架方向上的最大值;最后对投射到骨架上的FA值进行统计分析。所以(我认为)TBSS就是对数据做了一种简化,将相邻体素的值选择一个最大值来进行统计分析。详细原理请参见:

S.M. Smith, M. Jenkinson, H. Johansen-Berg, D. Rueckert, T.E. Nichols, C.E. Mackay, K.E. Watkins, O. Ciccarelli, M.Z. Cader, P.M. Matthews, and T.E.J. Behrens. Tract-based spatial statistics: Voxelwise analysis of multi-subject diffusion data. *NeuroImage*, 31:1487-1505, 2006.

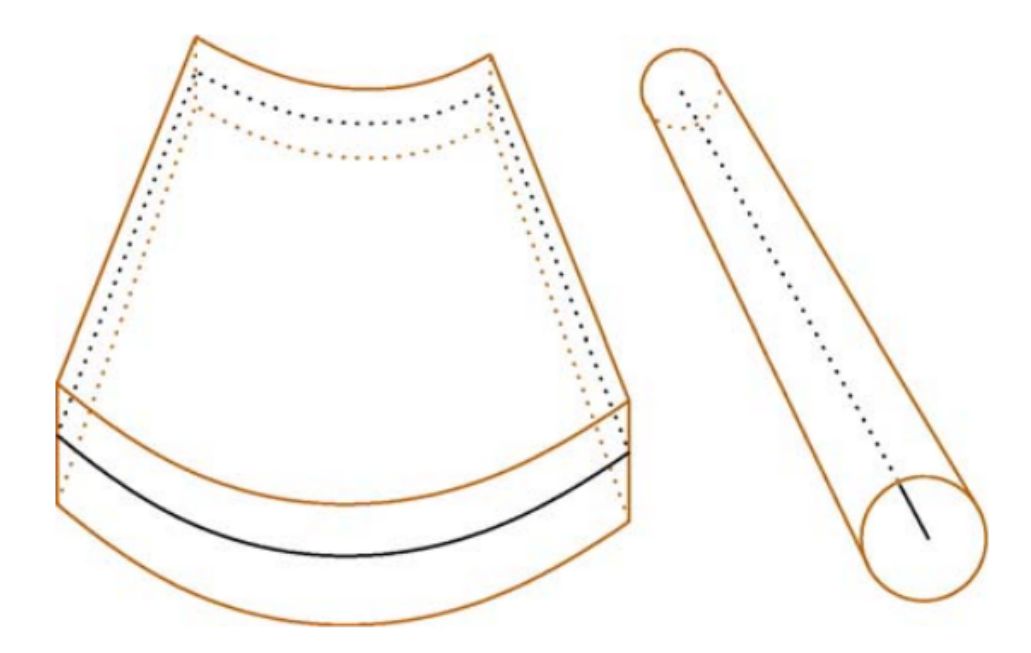

Fig. 2. Examples of fibre bundles; a "thick sheet" with a thin surface as its skeleton, and a "tube", with a line as its skeleton.

### 二、涡流校正和拟合DTI模型

使用FSL的eddy命令对图像进行涡流校正和头动校正,使用FSL的dtifit命令对涡流校正后的DWI 图像拟合DTI模型,得到FA和MD(mean diffusivity)等DTI指标。具体步骤请参见我以前的博客 和FSL的官方教程。

#### 三、TBSS步骤

- 1. 新建一个文件夹(假设命令为mytbss),将所有被试的FA图像复制到该文件夹中,对被试图 像的命名最好遵循一定原则,后面做统计分析更方便。
- 2. 进入mytbss目录,在命令行输入: tbss\_1\_preproc \*.nii.gz,这一步会新建一个名为FA的目录,并将所有被试的FA数据复制到该目录下,同时会新建一个名为origdata的目录,存放每个被试的原始FA图像。在FA目录下会生成一个slicesdir目录,存放着一个名为index.html的网页文件,包含每个被试的FA图像的截图,可以方便的查看每个被试的FA图像的情况。

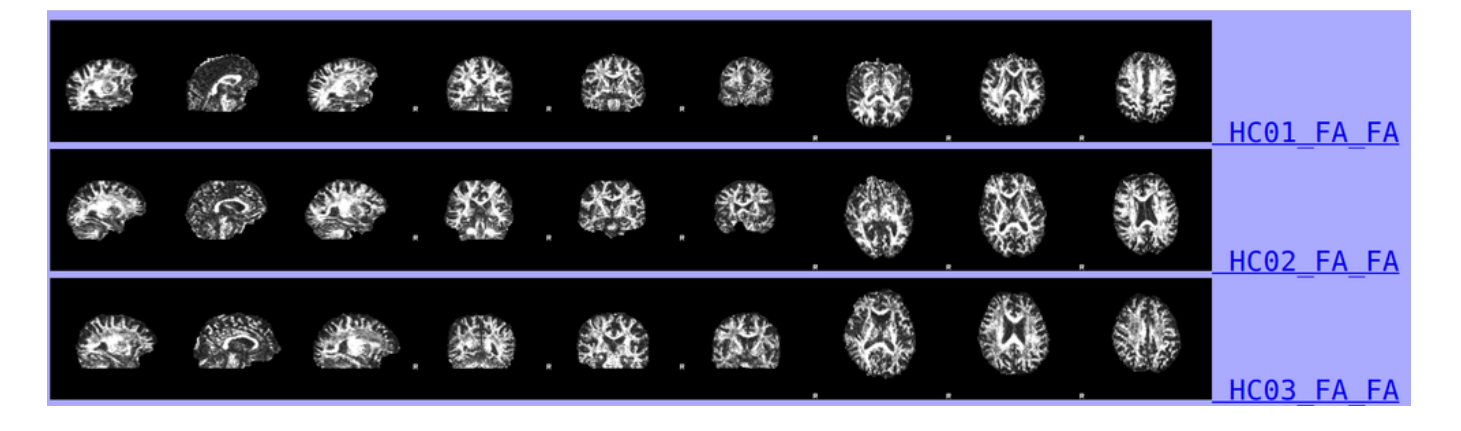

- 3. 进入mytbss目录,在命令行输入: tbss\_2\_reg -T ,这一步将每个被试的FA图像配准到 FMRIB58\_FA 标准模板上,生成从个体空间到标准空间的转换文件。
- 4. 进入mytbss目录,在命令行输入: tbss\_3\_postreg -S,这一步会新建一个stats的目录, 在该目录下存放着所有被试从个体空间转换到标准空间后的FA文件,所有被试的文件合并成 了一个4D文件,命名为 all\_FA.nii.gz 。同时生成所有被试的平均FA图像(命名为 mean\_FA.nii.gz )以及根据平均图像得到的骨架(命名为 mean\_FA\_skeleton.nii.gz )。 使用fsleyes打开 all\_FA.nii.gz 和 mean\_FA\_skeleton.nii.gz 图像,改变FA骨架的阈值, 检查每个被试的FA图像与FA骨架在不同阈值下对应情况,选择一个合适的阈值(比如 0.2)。

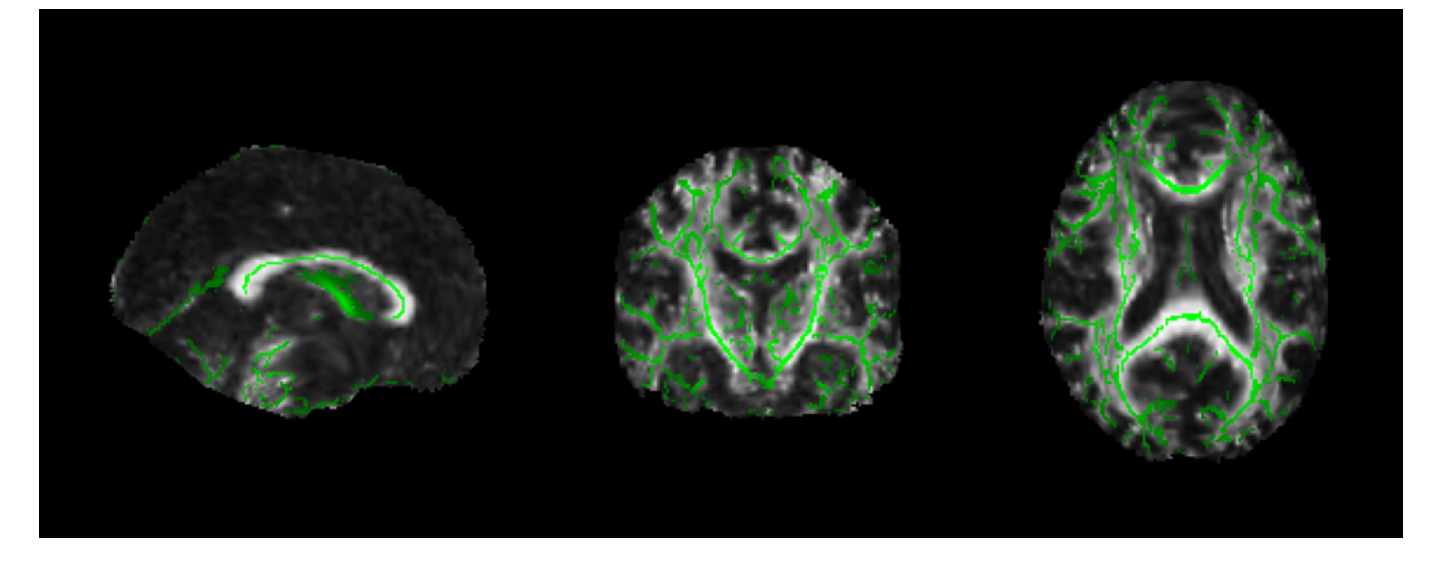

5. 进入mytbss目录,在命令行输入: tbss\_4\_prestats 0.2 ,这一步对骨架去除阈值以下的区域(0.2表示上一步选择的阈值),生成 mean\_FA\_skeleton\_mask.nii.gz 文件;并将每个被试的FA图像投射到骨架上,生成 all\_FA\_skeletonised.nii.gz 文件。

#### 四、统计分析

官方推荐使用randomise对TBSS数据进行统计分析,请参见其<mark>官方教程</mark>。比如,进入stats目录, 在命令行输入:

randomise -i all\_FA\_skeletonised -o mytbss -m mean\_FA\_skeleton\_mask -d
design.mat -t design.con -n 5000 --T2

其中design.mat和design.con表示GLM模型的设计矩阵(design matrix)和对比向量 (contrast),--T2表示使用基于TFCE的多重比较校正方法,mytbss表示输出文件前缀;最后 mytbss\_tfce\_corrp\_tstat1.nii.gz 表示第一个contrast的校正后的p值(实际上是1-p值)。

#### 五、可视化

为了可视化效果,可以对显著的区域进行一些平滑,在stats目录下,在命令行输入:

tbss\_fill mytbss\_tfce\_corrp\_tstat1 0.95 mean\_FA mytbss\_fill

其中0.95表示显著的阈值, mytbss\_fill 表示平滑后的文件。大致步骤包括:去除阈值以下的区域,并使用3mm的平滑核进行平滑,再和 mean\_FA 相乘并去掉一些太小的值。

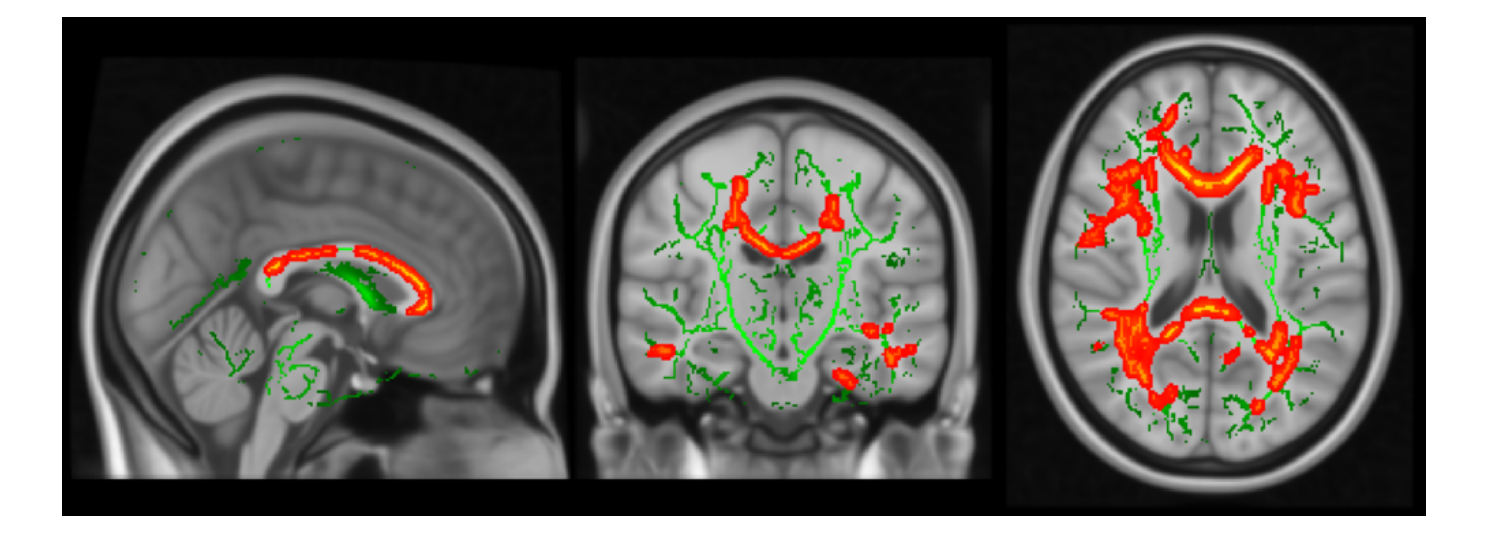

## 六、使用TBSS分析其他指标

TBSS是基于FA图像的,如果使用TBSS的方法分析其他指标(比如MD),需要先完整运行前面 分析FA图像的步骤,然后:

- 1. 在mytbss目录下新建一个名为MD的目录,将所有被试的MD文件复制到MD目录下,要求命 名和FA文件一致;
- 进入mytbss目录,在命令行中输入: tbss\_non\_FA MD ,在stats目录下会生成 all\_MD\_skeletonised.nii.gz 文件,表示每个被试投射到骨架上的MD文件;
- 3. 对投射到骨架后的MD文件进行统计分析和可视化。